# How to create i21 Portal Access for Load/Shipment Schedule?

#### A. How to set an Entity as web portal admin:

- 1. Open any Vendor/Entity to whom you want to give portal access, E.g. The Green Room (TGR) entity.
- 2. Go to Contacts tab.
- 3. Enter Name and Email ID.

| Vendor - The Green Room               |                         |            |            |             |           |             |                       | ~ 🗆         | ×          |
|---------------------------------------|-------------------------|------------|------------|-------------|-----------|-------------|-----------------------|-------------|------------|
| New Save Search Delete Undo Additiona | II - Close              |            |            |             |           |             |                       |             |            |
| Entity Vendor General Locations Cont  | acts Split Farm Histor  | y Messages | Activities | Attachments | Audit Log | Entity Type |                       |             |            |
| 🕂 Insert 🗋 Open 🗙 Remove 🖂 Email Lo   | gin Export - 🔡 View - F | ilter (F3) |            |             |           |             |                       |             | К Л<br>И У |
| Name* Email Distribution              | Email (username) Title  |            | Phone      | Mobile      | Loca      | tion Name   | Time Zone             | Portal Acce | ss Acti    |
| The Green Room-Ra                     | rajat.debnath@irely     |            | 9916441508 |             | 1302      | 29th Street | (UTC-12:00) Internati | ~           |            |
|                                       |                         |            |            |             |           |             |                       |             | _          |

#### 4. Go to General Tab.

5. Tick on 'Enable' check box under Web Portal section.

#### 6. Select a Portal Admin as is mentioned in Contact tab.

| Vendor - The Green Room                                                                                           | ^ | × |
|----------------------------------------------------------------------------------------------------|---|---|
| New Save Search Delete Undo Additional - Close                                                                    |   |   |
| Entity Vendor General Locations Contacts Split Farm History Messages Activities Attachments Audit Log Entity Type |   |   |
| Web Portal Tax Details                                                                                            |   |   |
| Enable 🖌 Portal Admin The Green Room-Rajat V User Role Print 1099                                                 |   |   |
| Web Portal Approvals 1099 Name                                                                                    |   |   |
| + Insert × Delete Export - 🗄 View - Filter (F3)                                                                   |   |   |
| 7. Set a password for this partal admin                                                                           |   |   |

- 7. Set a password for this portal admin.
- 8. Check on Portal Access check box will be ticked in Contacts tab.
- 9. Save entity.

10. Now, the Vendor Entity 'TGR' is ready for accessing the web portal for the defined Contact Person.

#### B. How to link the above Entity against the Company Locations Sub location section:

- 1. Go to Common Info
- 2. Open Company Locations screen
- 3. Go to Sub Location tab.
- 4. Enter the above Vendor 'TGR' in Vendor column on the any Sublocation.

| Company Location - Coffe | ee Traders        |                    |                      |              |           |            | ^ [                 | × |
|--------------------------|-------------------|--------------------|----------------------|--------------|-----------|------------|---------------------|---|
| New Save Search Del      | lete Undo Close   |                    |                      |              |           |            |                     |   |
| 🔶 Detail Setup GL A      | Accounts Sales Gr | rain Point of Sale | Pricing Cash Deposit | Sub Location | Purchase  | Logistics  | Contract Management | + |
| Sub Locations            |                   |                    |                      |              |           | Categories | 5                   |   |
| 🗙 Remove 🔡 View          | Filter (F3)       |                    |                      |              | ドン        | × Remove   |                     |   |
| Sub Location             | Description       | Vendor             | Classification*      | External     | New Lot E | Catego     | ry                  |   |
| The Green Room           | The Green Room    | The Green Room     | Inventory            | $\checkmark$ |           |            |                     |   |
| Continental NJ           | Continental NJ    |                    | Inventory            | $\checkmark$ |           |            |                     |   |
| Annex Doo                | Annex Doo         |                    | Inventory            | $\checkmark$ |           |            |                     |   |
|                          |                   |                    |                      |              |           |            |                     |   |
|                          |                   |                    |                      |              |           |            |                     |   |
|                          |                   |                    |                      |              |           |            |                     |   |

5. Save Company Location.

6. Now, Company Location - Sub-location is linked with the above vendor where web portal is configured.

### C. How to open the application using this web portal admin user id:

- Open the application URL.
   Enter the Contact email id of the portal admin as user id.
- Enter the previously set password.
   Enter the Company Prefix and log into the application.

|           | Login to i21                                                  |  |  |  |
|-----------|---------------------------------------------------------------|--|--|--|
| Username  | rajat.debnath@irely.com                                       |  |  |  |
| Password  | ••••••                                                        |  |  |  |
| Company   | 01 💌                                                          |  |  |  |
|           | Login Remember me<br>Forgot your password? <u>Click here.</u> |  |  |  |
| By loggin | ng in you are agreeing to our <u>Terms of Use</u>             |  |  |  |
|           | Powered by iRely i21                                          |  |  |  |
|           | Version : 18.1.0321.38                                        |  |  |  |

5. i21 Portal will get enabled for this contact person of the entity TGR.

| $\leftarrow$ $\rightarrow$ C (i) localhost/i21 | -18.1Prod/#home                         |                                            |                                 | 야 ☆ :                         |
|------------------------------------------------|-----------------------------------------|--------------------------------------------|---------------------------------|-------------------------------|
| 🔢 Apps 🌀 iRely i21 - HelpDes                   | k 🦞 System Dashboard - 🤉 🖺 Index of /i2 | 1Builds/V: 👩 Screen Connect 📙 Atlas 📙 iNet | t 18.1 17.4 17.3 17.2 17.1 16.4 | >> Other bookmarks            |
| iRely Grain and Ag Co - User                   | Portal                                  |                                            | 🔔 Notifications 🚹 🗐 Ac          | tivities The Green Room-Rajat |
| Account                                        | Grain                                   | Transactions                               | Logistics                       |                               |
| My Account                                     | Scale Tickets                           | Contracts                                  | Load / Shipment Schedules       |                               |
| My Company                                     | Scale Tickets                           |                                            |                                 |                               |
| User List                                      | Storage                                 |                                            |                                 |                               |
| Set Permissions                                | Storage                                 |                                            |                                 |                               |
| Change Password                                |                                         |                                            |                                 |                               |
| Support                                        |                                         |                                            |                                 |                               |
| My Tickets                                     |                                         |                                            |                                 |                               |

Open Tickets All Tickets

## Go To Logistics. Open Load Shipment Screen.

### 7. It will show all the Loads of the same sublocation TGR in disabled mode.

|        | <ul> <li>Bala (21, 114)-D</li> </ul> | unt 🛱 Curtur D | and the second of the | D Tester of CO1D-State |                   | Atl                | - INI-4 - 10     | 1 🗖 174   | 173 173    | <b>—</b> 171 <b>—</b> 1 | c 4        |             |        |
|--------|--------------------------------------|----------------|-----------------------|------------------------|-------------------|--------------------|------------------|-----------|------------|-------------------------|------------|-------------|--------|
| ps     | J IKely i21 - Негри                  | esk 🏆 System D | ashboard - J          | Index of /i21Builds/   | Val 📴 Screen Co   | nnect 🔜 Atlas      | INet 18          | .1 📙 17.4 | 17.3 17.2  | 17.1                    | 0.4        | » 📙 O       | iner i |
| Grai   | n and Ag Co - Us                     | er Portal      |                       |                        |                   |                    |                  |           | <u> </u>   | lotifications 1         | Activities | The Gree    | en Ro  |
| ١      | Warehouse Contai                     | ners           |                       |                        |                   |                    |                  |           |            |                         |            | <u> </u>    | ×      |
| oui    |                                      |                |                       |                        |                   |                    |                  |           |            |                         |            |             |        |
| Ē      | Warehouse Contain                    | ers            |                       |                        |                   |                    |                  |           |            |                         |            |             |        |
| omp    | Open Selected                        | 🕞 Export 🗸 🔲 C | olumns - 🗄            | View -                 |                   |                    |                  |           |            |                         |            | 92 recor    | ds     |
| List   | ر Load #                             | ✓ Contains     | ~                     |                        | 🕂 Add Filter      |                    |                  |           |            |                         |            |             |        |
| Permi  | Load #                               | BL#            | BL Date               | Scheduled Date         | Delivery Notice # | Delivery Notice Da | Sub Location Nam | M Vessel  | M Voyage # | F Vessel                | F Voyage # | Origin Port |        |
| ige P  | LS-2155                              |                |                       | 1/18/2018 18:5         | DN-284            | 1/18/2018          | The Green Room   |           |            |                         |            |             | -      |
| opo    | LS-2150                              |                |                       | 1/18/2018 16:5         | DN-280            | 1/18/2018          | The Green Room   |           |            |                         |            |             |        |
| icket  | LS-2148                              |                |                       | 1/2/2018 17:13         | DN-278            | 1/2/2018           | The Green Room   |           |            |                         |            |             |        |
| n Tick | LS-2141                              |                |                       | 12/27/2017 21:         | DN-282            | 1/18/2018          | The Green Room   |           |            |                         |            |             |        |
| ickets | LS-2122                              | BL0340343      | 7/27/2017             | 7/13/2017 19:5         | DN-270            | 7/20/2017          | The Green Room   |           |            |                         |            | Santos      |        |
| [      | LS-2118                              |                |                       | 7/7/2017 21:48         | DN-266            | 7/7/2017           | The Green Room   |           |            |                         |            |             |        |
| Ī      | LS-2117                              |                |                       | 7/7/2017 21:10         | DN-265            | 7/7/2017           | The Green Room   |           |            |                         |            |             |        |
| 1      | LS-2113                              |                |                       | 6/16/2017 16:3         | DN-261            | 6/16/2017          | The Green Room   |           |            |                         |            |             |        |
| i i    | 4                                    |                |                       |                        |                   |                    |                  |           |            |                         |            |             |        |
| - 1    |                                      |                |                       |                        |                   |                    |                  |           |            |                         |            |             |        |
| - F    | 2 🛱 0 110                            | - L Davida     |                       |                        |                   |                    |                  |           |            |                         |            | Class       |        |